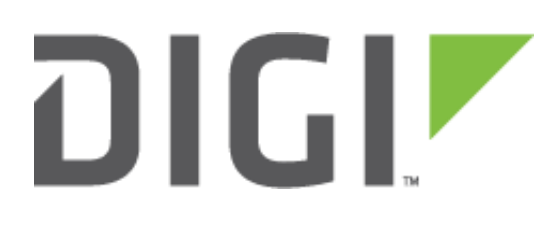

# TCP Client with ESP and DIA

Digi Technical Support 21 June 2016

## Contents

| 1 | Intro | oduction                         | 3  |
|---|-------|----------------------------------|----|
|   | 1.1   | Assumptions                      | 3  |
|   | 1.2   | Software                         | 3  |
|   | 1.3   | Overview                         | 3  |
| 2 | Digi  | ESP Configuration                | 4  |
|   | 2.1   | Project creation                 | 4  |
|   | 2.2   | Add the device(s) to the project | 6  |
|   | 2.3   | TCP Client CSV                   | 8  |
| 3 | Run   | Project                          | 10 |
|   | 3.1   | Run the project                  | 10 |
| 4 | Test  | ting                             | 11 |

# **1** INTRODUCTION

## **1.1** Assumptions

This example will assume that the ConnectPort X4 is using factory default settings and ZB peripherals are already connected.

## 1.2 Software

Digi ESP can be downloaded from: <u>http://ftp1.digi.com/support/driver/40002839\_E.exe</u>

This example uses putty (any other terminal application works) and netcat as a TCP server.

## 1.3 Overview

This example will use a ZB RS232 Adapter and transmit channel data in CSV format using a simple TCP client. The last part of the example will also show how to push this data to Device Cloud.

# 2 DIGIESP CONFIGURATION

# 2.1 Project creation

Start Digi ESP and under File > New select **DIA Project** 

|          | New                        | Alt+Shift+N ►  | 9          | Digi Python Application Project        |        |
|----------|----------------------------|----------------|------------|----------------------------------------|--------|
|          | Open File                  |                | 9          | Digi Python Application Sample Project |        |
|          | Close                      | Ctrl+W         | DiA        | DIA Sample Project                     |        |
|          | Close All                  | Chill Chiffe W | DiA        | DIA Project                            |        |
|          | Close All                  | Ctri+Snitt+W   | Ľ          | Project                                |        |
|          | Save                       | Ctrl+S         | <b>±</b>   | Python Package                         |        |
| 9        | Save As                    |                | P          | Python Module                          |        |
| Ē        | Save All                   | Ctrl+Shift+S   | æ          | Source Folder                          |        |
|          | Revert                     |                |            | Folder                                 |        |
|          | Move                       |                | <b>Г</b> ♥ | File                                   |        |
|          | Bonomo                     | 52             | P          | Untitled Text File                     |        |
| -        | Rendme                     | F2             |            |                                        |        |
| 20<br>20 | Refresh                    | F5             |            | Example                                |        |
|          | Convert Line Delimiters To | +              |            | Other                                  | Ctrl+N |

### Chose a Project Name and click **Next**

| SP DIA Project Wizard        |                               |  |  |  |  |  |  |  |  |
|------------------------------|-------------------------------|--|--|--|--|--|--|--|--|
| Project name and location    |                               |  |  |  |  |  |  |  |  |
| Select the new project name  | and location                  |  |  |  |  |  |  |  |  |
|                              |                               |  |  |  |  |  |  |  |  |
| Project name: X4 TCPCSV      |                               |  |  |  |  |  |  |  |  |
| Use <u>d</u> efault location |                               |  |  |  |  |  |  |  |  |
| Location: C:\Users\abeaume   | es\workspace\X4 TCPCSV Browse |  |  |  |  |  |  |  |  |
| DIA settings                 |                               |  |  |  |  |  |  |  |  |
| Vse default DIA version      |                               |  |  |  |  |  |  |  |  |
| Select a DIA version:        | 2.3.1.1                       |  |  |  |  |  |  |  |  |
| O DIA Path:                  | <u>B</u> rowse                |  |  |  |  |  |  |  |  |
| Advanced project settings    |                               |  |  |  |  |  |  |  |  |
| Vse default configuration    | n file name                   |  |  |  |  |  |  |  |  |
| File name: dia               | .yml                          |  |  |  |  |  |  |  |  |
| Include DIA source code      | in project                    |  |  |  |  |  |  |  |  |
|                              |                               |  |  |  |  |  |  |  |  |
|                              |                               |  |  |  |  |  |  |  |  |
|                              |                               |  |  |  |  |  |  |  |  |
|                              |                               |  |  |  |  |  |  |  |  |
| ?                            | < Back Next > Einish Cancel   |  |  |  |  |  |  |  |  |

#### TCP Client Example with ESP and DIA

If this is the first start of Digi ESP, click **New** to create a new Remote Device.

Click on the Digi Device Discovery button

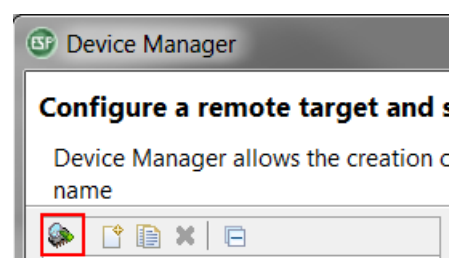

Check Local Arena Network and click OK

Select the X4 in the device list and click on **Create Configuration** 

#### Click on Set Current

| Name: X4                                                                                                    |                     |
|----------------------------------------------------------------------------------------------------|---------------------|
| General N LAN Connection & Device Cloud Connection                                                                                 |                     |
| Select the connected device type from the list: ConnectPort X4                                                                     | •                   |
| Connection Mode<br>Connect to device using Local Area Network / USB / Serial.<br>Connect to device using Device Cloud by Etherios. |                     |
| Validate Connection on Apply                                                                                                    | Validate Connection |
|                                                                                                    |                     |
|                                                                                                    | Apply Revert        |
|                                                                                                    | Set Current Close   |

Click Next

The project is now ready to be created. Click Finish

| DIA Project Wizar           | d                                                                 |                   |                |        |  |  |  |
|-----------------------------|-------------------------------------------------------------------|-------------------|----------------|--------|--|--|--|
| Remote Device's Information |                                                                   |                   |                |        |  |  |  |
| Information about           | Remote Device and F                                               | ython Interpreter |                |        |  |  |  |
| Firmware Informat           | ion                                                               |                   |                |        |  |  |  |
| Version:                    | 2.17.0.5                                                          |                   |                |        |  |  |  |
| Python Version:             | 2.4                                                               |                   |                |        |  |  |  |
| Debug Support:              | Yes                                                               |                   |                |        |  |  |  |
| DIA Support:                | Yes                                                               |                   |                |        |  |  |  |
| Min. DIA Version:           | 1.1.17                                                            |                   |                |        |  |  |  |
| Click "Refresh" but         | Click "Refresh" button to attempt to reload firmware information. |                   |                |        |  |  |  |
| Python settings             |                                                                   |                   |                |        |  |  |  |
| Override detect             | ed Python Interpreter                                             |                   |                |        |  |  |  |
| Interpreter: Pytho          | Interpreter: Python 2.4.3                                         |                   |                |        |  |  |  |
| Click here to config        | Click here to configure an interpreter not listed.                |                   |                |        |  |  |  |
|                             |                                                                   |                   |                |        |  |  |  |
|                             |                                                                   |                   |                |        |  |  |  |
|                             |                                                                   |                   |                |        |  |  |  |
|                             |                                                                   |                   |                |        |  |  |  |
|                             |                                                                   |                   |                |        |  |  |  |
| ?                           | < <u>B</u> ack                                                    | Next >            | <u>F</u> inish | Cancel |  |  |  |

## 2.2 Add the device(s) to the project

Click on the **Add** button and select the desired device. Repeat for each devices.

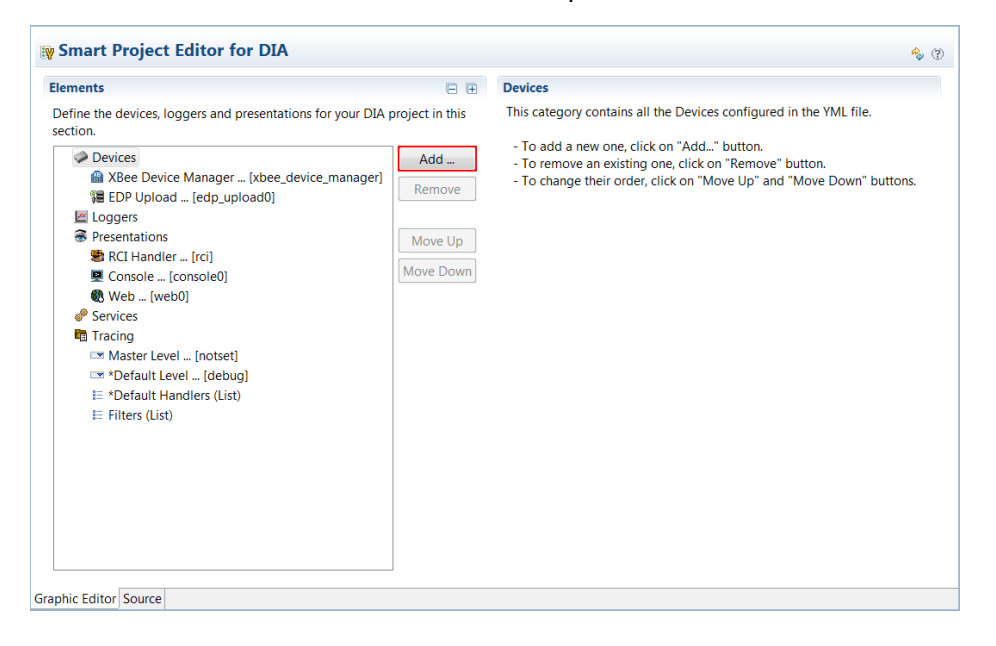

#### **TCP Client Example with ESP and DIA**

In this example, the XBee Serial Terminal is chose for the XBee RS232 Adapter. Click Add

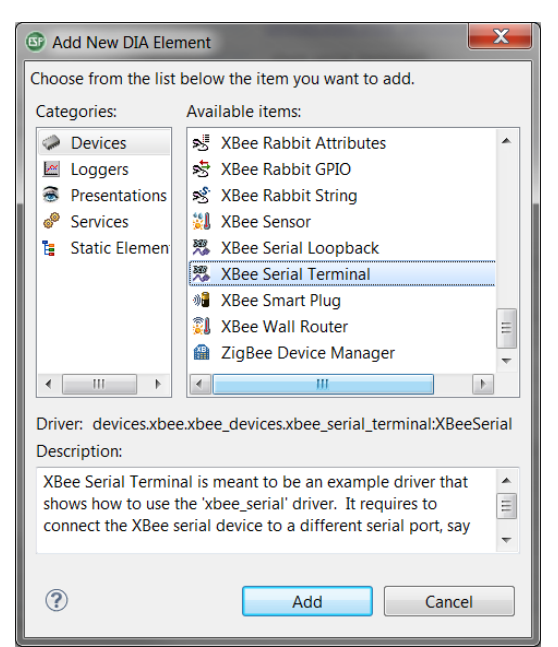

For each devices, it is necessary to enter the MAC Address corresponding. Click on the **Select** button to choose the corresponding device:

| Settings                                                                      | 2 - C               |  |  |  |  |  |  |  |
|-------------------------------------------------------------------------------|---------------------|--|--|--|--|--|--|--|
| Set the settings of the selected element. Required fields are denoted by "*". |                     |  |  |  |  |  |  |  |
| XBee Device Manager*:                                                         | xbee_device_manager |  |  |  |  |  |  |  |
| MAC Address*:                                                                 | Select              |  |  |  |  |  |  |  |
| Baud rate:                                                                    | 9600 🗸              |  |  |  |  |  |  |  |
| Parity:                                                                       | none                |  |  |  |  |  |  |  |
| Stop bits:                                                                    | 1                   |  |  |  |  |  |  |  |
| Hardware Flow control:                                                        | False               |  |  |  |  |  |  |  |
| Hexadecimal Encoding:                                                         | True   False        |  |  |  |  |  |  |  |
| End-Of-Line Pattern:                                                          | "                   |  |  |  |  |  |  |  |
| EOM Detech Character Timeout:                                                 | 1.0                 |  |  |  |  |  |  |  |

#### Click on Select Device

| XBee Device Discovery                                                                                                    |                          |             |                  |                      |  |  |  |  |
|----------------------------------------------------------------------------------------------------|--------------------------|-------------|------------------|----------------------|--|--|--|--|
| The table below contains the list of XBee devices found by the 'X4' remote configuration. Select the desired XBee Device. |                          |             |                  |                      |  |  |  |  |
|                                                                                                    | Extended Address         | Node Type   | Product Type     |                      |  |  |  |  |
|                                                                                                    | 00:13:a2:00:40:31:b4:59! | Coordinator | ConnectPort X4 G |                      |  |  |  |  |
|                                                                                                    | 00:13:a2:00:40:0a:0f:bd! | Router      | Unspecified      |                      |  |  |  |  |
|                                                                                                    |                          |             |                  |                      |  |  |  |  |
|                                                                                                    |                          |             |                  |                      |  |  |  |  |
|                                                                                                    |                          |             |                  |                      |  |  |  |  |
| -                                                                                                    |                          |             |                  |                      |  |  |  |  |
| Refresh                                                                                                    |                          |             |                  |                      |  |  |  |  |
| ?                                                                                                    | )                        |             |                  | Select Device Cancel |  |  |  |  |

## 2.3 TCP Client CSV

#### Click on Add and select Presentations

Click on TCP CSV and click Add

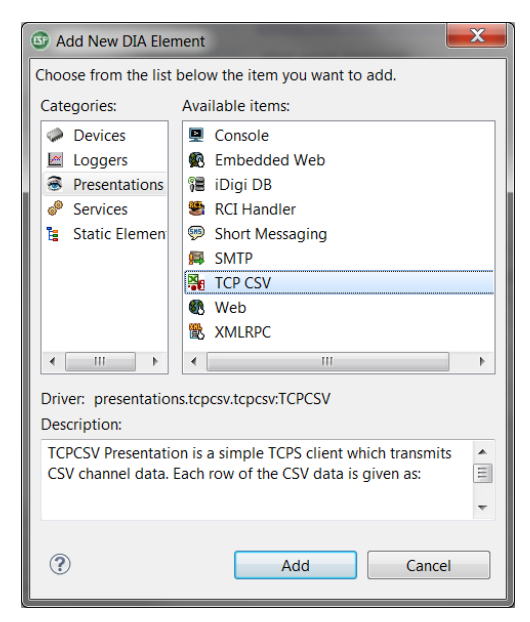

#### TCP Client Example with ESP and DIA

Fill in the Server and Port details. In this test we use a simple TCP server listening on port 1111

It is also possible to specify the interval, how often the data should be sent. By default this is done every 1 minute.

| Settings           |                   |           |          |         |           | 🕄 🔆 🖹        |
|--------------------|-------------------|-----------|----------|---------|-----------|--------------|
| Set the se<br>"*". | ettings of the se | lected el | ement. R | equired | fields ar | e denoted by |
| Server*:           | 192.168.1.69      |           |          |         |           |              |
| Port*:             | 1111              |           |          |         |           |              |
| Interval:          | 60                |           |          |         |           |              |
| Channels           | :                 |           |          |         |           |              |
|                    |                   |           |          |         |           | Add Channel  |
|                    |                   |           |          |         |           | emove Channe |
|                    |                   |           |          |         |           | Edit Channel |
|                    |                   |           |          |         |           |              |
|                    |                   |           |          |         |           |              |

The Channels section can be configured to only upload selected channels, or by default will push every channel in this project.

# **3 RUN PROJECT**

## 3.1 Run the project

#### Click on **Run > Run As** and select **Remote DIA**

| Run      | Window Help                         |            |      |                        |
|----------|-------------------------------------|------------|------|------------------------|
| ⇒        | Set Next Statement                  | Ctrl+Alt+R |      |                        |
| <b>Q</b> | Run                                 | Ctrl+F11   | le.y | r 🛛 🙀 dia.yml 🖄        |
| *        | Debug                               | F11        |      |                        |
|          | Run History                         | +          |      |                        |
|          | Run As                              | •          | 1    | 1 Local DIA            |
|          | Run Configurations                  |            | DiA  | 2 Remote DIA           |
|          | Debug History                       | +          | esic | of the selected elemen |
|          | Debug As                            | •          | tat  | ions.tcpcsv.tcpcsv:TCP |
|          | Debug Configurations                |            | sv0  |                        |
| Р        | Manage Python Exception Breakpoints |            | E.   |                        |
| 9        | Disable Step into properties        |            | Inta | tion help              |

Digi ESP will start building the project and upload it to the X4, progress can be seen on the right side

## 4 TESTING

In this example, the XBee Serial Adapter is connected directly to a computer terminal sending serial data.

Data Sent:

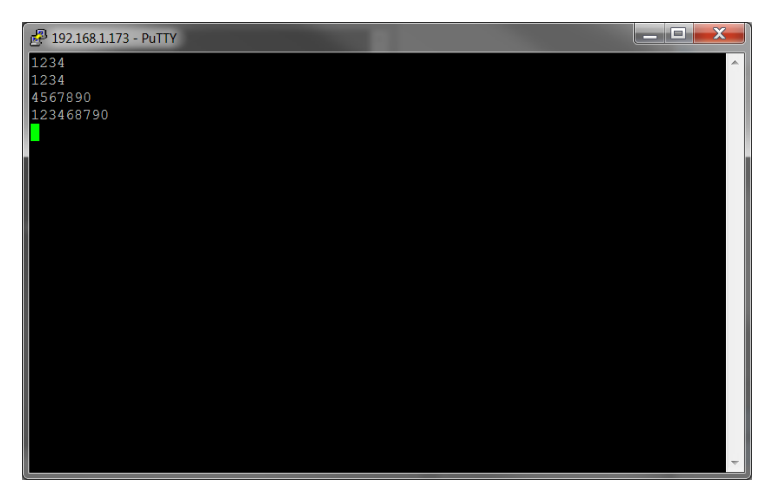

Data received by the TCP server in CSV format:

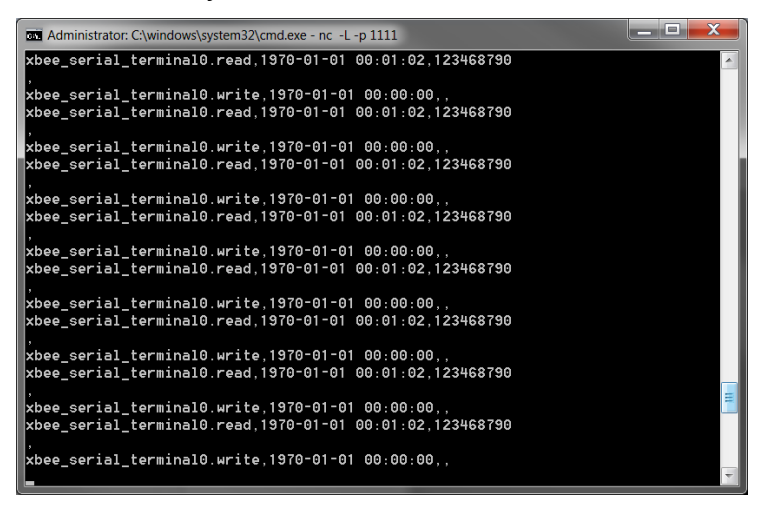

The CSV format is as follow:

xbee\_serial\_terminal0.read,1970-01-01 00:01:02,123468790

xbee\_serial\_terminal0.read: Channel Name

1970-01-01 00:01:02: Date and Time

123468790: Data